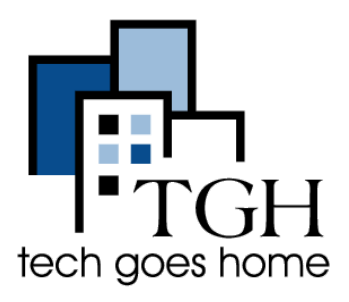

<u>Google Docs</u> é uma poderosa ferramenta de edição de texto para criação de documentos, armazenamento de arquivos existentes, compartilhamento com amigos, familiares e trabalho, e até um tradutor para várias línguas. Google Docs vem gratuitamente com sua conta Gmail.

## Ciando um Google Doc:

Quando você acessa sua conta Gmail, Você verá as seguintes opções no canto superior do seu navegador

Clique no ícone de grade e então no ícone Docs.

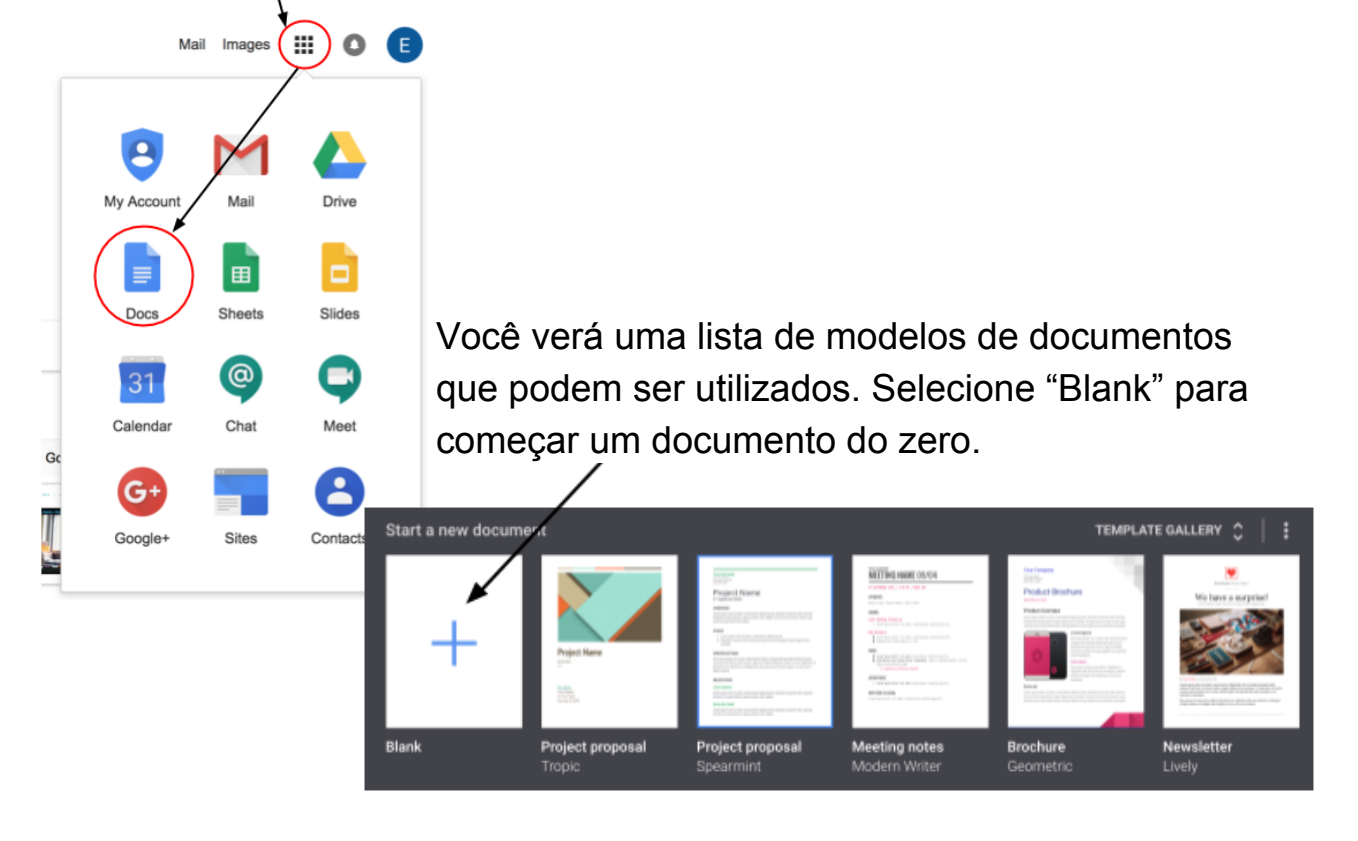

Você verá uma nova janela com um documento em branco. A primeira tarefa é dar um nome ao seu documento

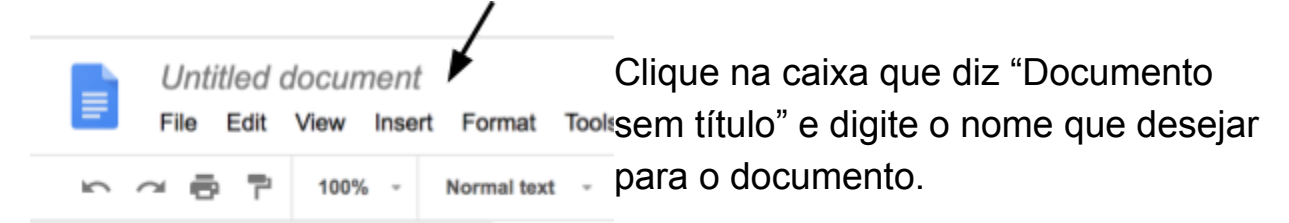

O nome que você escolher, assim como qualquer outra coisa que escrever no documento, será automaticamente salvo. Não precisa se preocupar em perder o seu trabalho.

Abaixo você encontra a barra de menu. Assim como qualquer editor de texto, você pode formatar o seu texto como quiser. Basta selecionar a parte do texto que quer formatar e escolher uma ou mais opções de formatação abaixo.

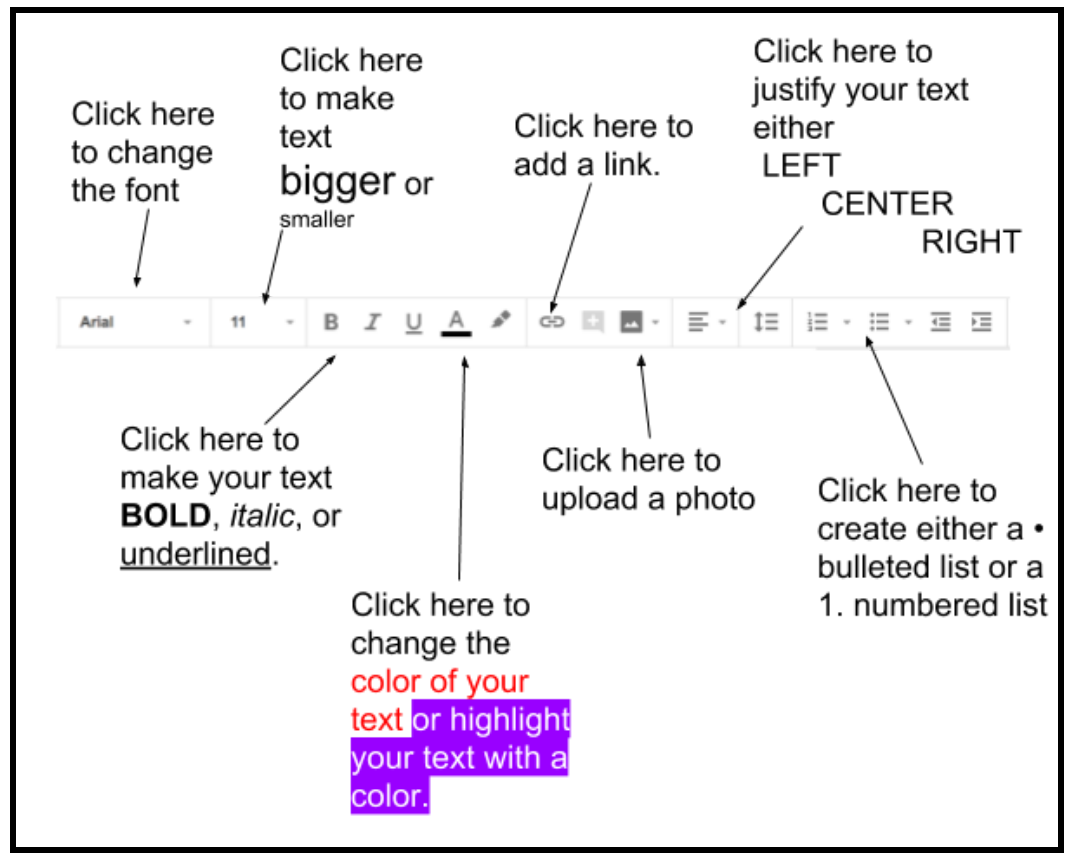

## Compartilhando o seu documento Google Doc

Após criar o seu documento, o Google Docs permite que você compartilhe com outras pessoas com facilidade, permitindo que essas pessoas vejam e até alterem o que você criou. Não importa se é o dever de casa do seu filho, o orçamento da família ou até uma receita famosa da sua avó, tudo pode ser compartilhado.

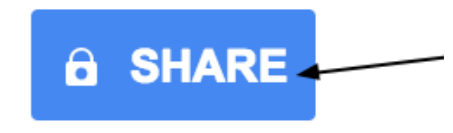

Para compartilhar seu documento, clique no botão "compartilhar" no canto superior direito da sua janela.

Então, adicione o email ou nome das pessoas que você quer compartilhar nesse campo.

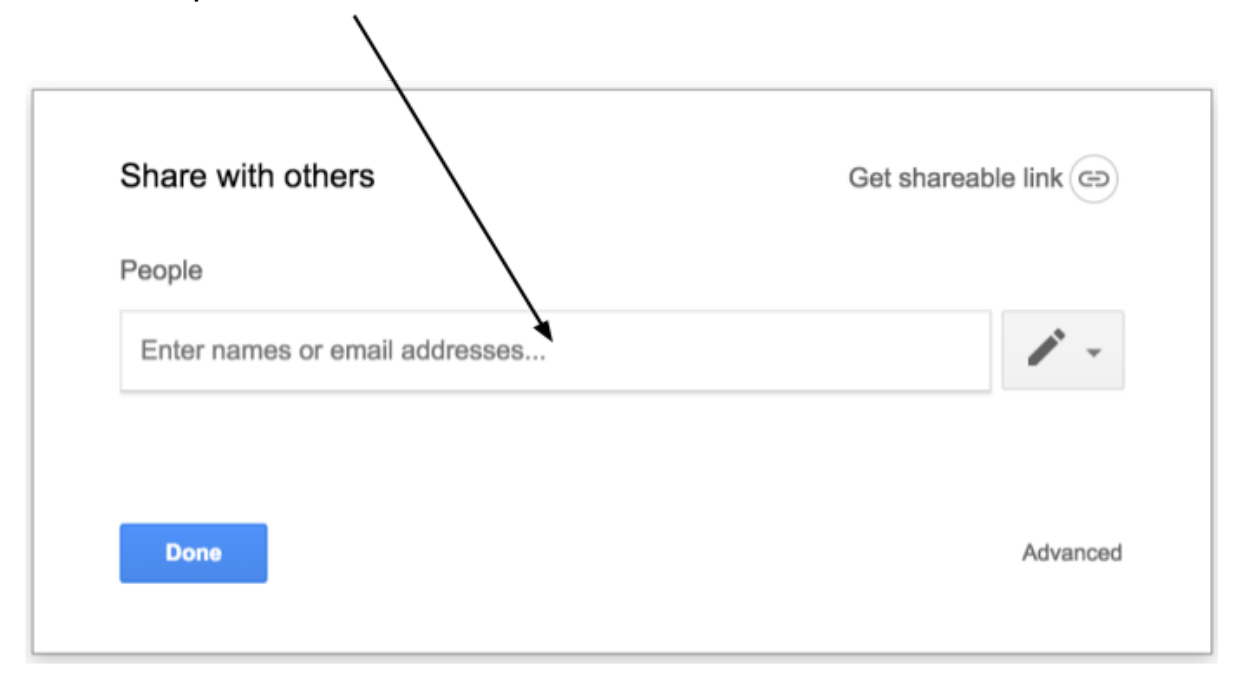

Quando compartilhar seu arquivo, você pode decidir o quanto você quer permitir que essa pessoa possa fazer no seu documento. Você quer que ela consiga editar seu arquivo? Escolha "Permitir edição". Só quer que eles possam visualizar sem editar? Escolha "Permitir visualização". Se você quer que eles possam visualizar o documento e fazer comentários, mas sem alterar o conteúdo, escolha "Permitir comentários". Se mudar de ideia, você pode alterar as configurações de permissão a qualquer momento.

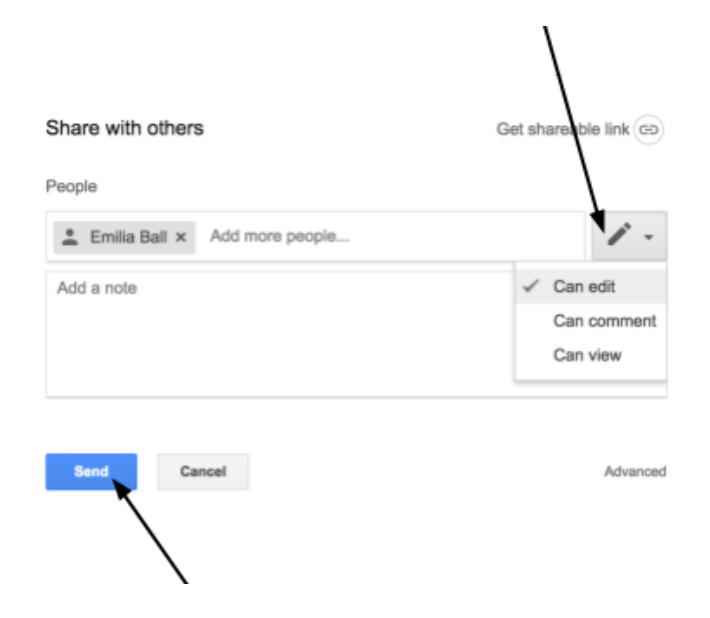

Após adicionar todas as pessoas que deseja compartilhar e configurar as permissões para cada uma, clique em "Enviar". Pronto! As pessoas que você compartilhou receberão uma notificação por email com um link para acesso ao documento.

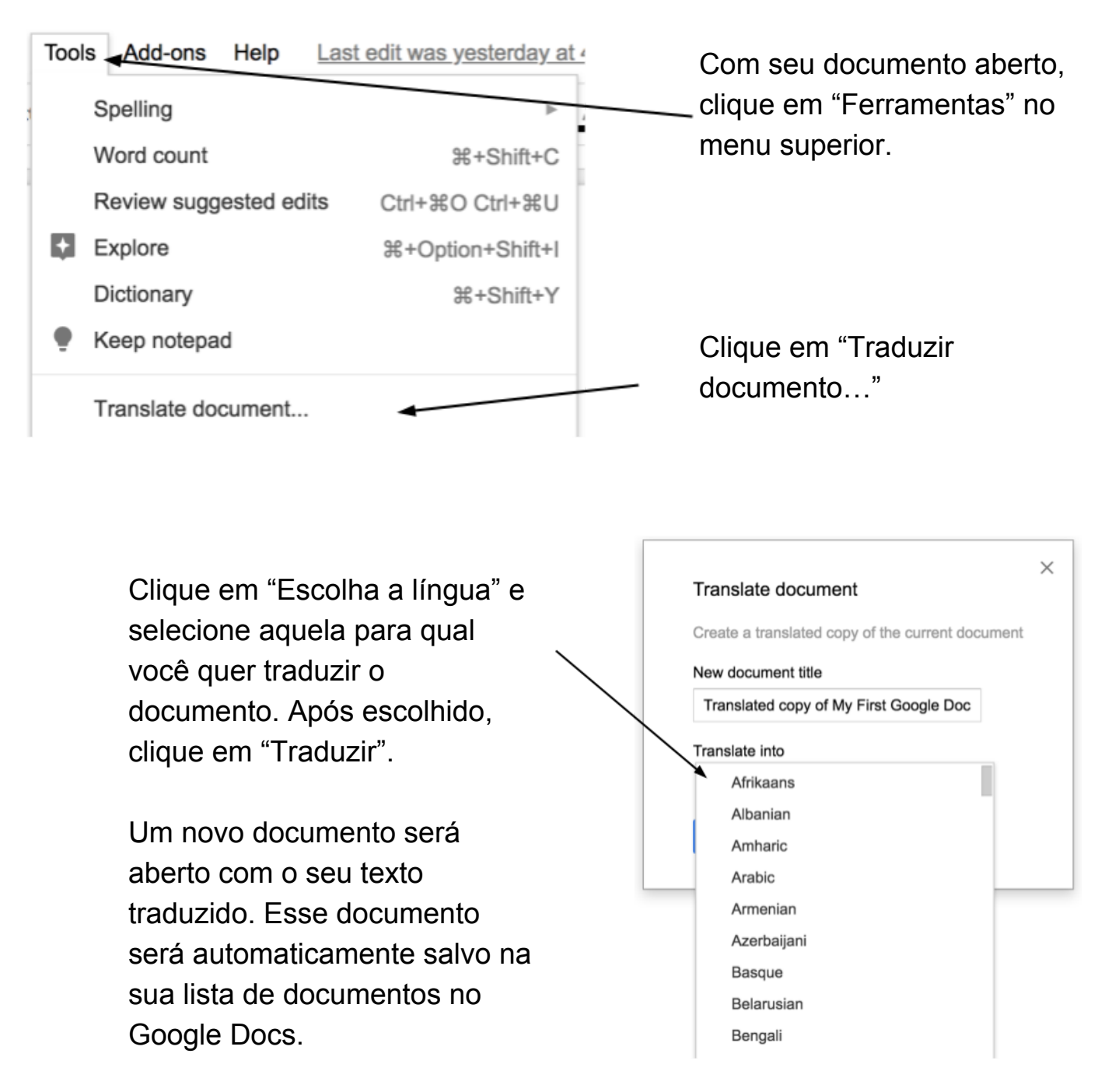

## Traduzindo um documento Google Doc para outra língua

Parabéns! Você está pronto para usar o Google Docs!